## How to Submit a Warranty Claim

First of all, we are sorry you are having an issue. While we always strive for perfection, we realize that warranties exist for a reason. Let's get it resolved, shall we?

Step 1.) Verify that your issue is covered under warranty.

Here is a copy of the Warranty Agreement through QBW: <u>https://buildkeystone.com/wp-content/uploads/2017/04/Warranty-Manual-Updated-2016.pdf</u> Here is a copy of the Warranty Flyer telling you what is covered: <u>https://buildkeystone.com/wp-content/uploads/2017/04/My-Coverage-Flyer-1.pdf</u>

Step 2.) Is this issue a warranty emergency?

If so, call one of the emergency contact numbers found on the Customer Care page: <a href="https://buildkeystone.com/customer-care/">https://buildkeystone.com/customer-care/</a>

#### EMERGENCY CONTACT INFORMATION:

#### Electrical

Ferrell Electric - (706) 533-1300 or (706) 833- 1531

#### Heating & Air

Greater Augusta: Southern Mechanical - (706) 823-0004

Greater Savannah: Beasley's Conditioned Air - (912) 858-2085

#### **Plumbing** Hardy Plui

Hardy Plumbing - (706) 863-2110 **Septic Tank** Aiken Area: Carolina Septic Service - (803) 202-0442 Statesboro Area: Southern Piping - (912) 690-2599 Savannah Area: Rahns Septic Services - (912) 826-5585 **Whirlpool Appliances** Whirlpool Customer Service - (800) 253-1301

If it is not an emergency, determine the category of your claim. Options include: plumbing, electrical, carpentry, HVAC, tile, cabinets, windows, closet systems, paint, brickwork, and many more. Take time to choose the one that most closely matches your issue, to ensure it goes to the correct place.

| KEYSTONE<br>HOMES                   | Find Your Home ~ | Home Pla | ns Financing   | Build c |
|-------------------------------------|------------------|----------|----------------|---------|
| All Siding (vinyl and fiber cement) |                  |          | raing          | _       |
| Exterior columns                    |                  |          | Siding         |         |
| Cabinet issues                      |                  |          | Cabinets       |         |
| Interior Doors                      |                  |          | Interior Trim  |         |
| Exterior Doors                      |                  |          | Windows        |         |
| Bathroom Plumbing Fixtures          |                  |          | Plumbing       |         |
| Bathroom Light Fixtures             |                  |          | Electrical     |         |
| Bathroom Towel Holders, etc.        |                  |          | Closet Systems |         |
| Bathroom Fans                       |                  |          | HVAC           |         |
| Tile Backsplashes                   |                  |          | Tile           |         |
| Grout between tile and granite      |                  |          | Tile           |         |
| Exterior Stone                      |                  |          | Brick-work     |         |
| Seperating Cabinets                 |                  |          | Paint          |         |
| _                                   |                  |          |                |         |

Step 3.) Go to https://buildkeystone.com/warranty-submission-instructions/

| Step 4.) Under the list<br>provided, click "here" to<br>indicate you would like<br>to begin your warranty<br>submission. | Seperating Cabinets<br>To begin your warranty submission, please o | Paint |
|----------------------------------------------------------------------------------------------------|--------------------------------------------------------------------|-------|
|                                                                                                    | Downloadable Files                                                 |       |

### Step 5.) Click "Start New List of Repairs"

| HOMES                                                                          | (706) 651-0075<br><i>If you are experiencing an emergency issue, please DO NOT use this sy please contact the Trade Partner directly.</i> | stem. For emergency contact                                 |
|--------------------------------------------------------------------------------|----------------------------------------------------------------------------------------------------|-------------------------------------------------------------|
| By using this s<br>Service<br>Start New List of Repair<br>Continue Saved/Unsuk | site, I agree to the Terms of Use Agreement<br><b>e Request Login - Select an Option</b><br>irs<br>pomitted List of Repairs               | lt is our pleasure<br>communicate issu<br>Builder Administr |

By using this site, I agree to the Terms of Use Agreement Service Request Login - Select an Option

Start New List of Repairs

Enter Address of Property\*

6307 Southbroom Drive Evans, GA 30809
6309 Southbroom Drive Evans, GA 30809
6310 Southbroom Drive Evans, GA 30809
6317 Southbroom Drive Evans, GA 30809
634 Brewer Dr Aiken, SC 29803

**63**3 Colston Ave Aiken, SC 29801 **63**6 Colston Ave Aiken, SC 29801

637 Colston Ave Aiken, SC 29801

Enter Contact Phone Number\*

Start List

63

Step 6.) Begin typing in your address into the first box.

Step 7.) **VERY IMPORTANT**!! You must select your address from the dropdown list. (You cannot let your browser autofill your address.) Otherwise, the system will not work, and you cannot submit your claim. If your address does not appear please email <u>warranty@buildkeystone.com</u>

Step 8.) Fill in your best contact information. This is how they will reach out to you, if needed.

| Step 9.) | Click "Start List" |
|----------|--------------------|
|----------|--------------------|

Step 10.) Click "Add New Repair Item"

| epair Items                                                        | 5                                                |          |                   |                                    |                                                                        |            |
|--------------------------------------------------------------------|--------------------------------------------------|----------|-------------------|------------------------------------|------------------------------------------------------------------------|------------|
|                                                                    |                                                  |          |                   | dd New Repair Item                 | Sive and Submit Later   Submit                                         | t Reques   |
| ↓1<br>Req. No.                                                     | † Request ↓†<br>Date                             | Category | Issue Description | IP Audress                         | Upload File(s) or<br>Photo(s)                                          |            |
| No data availa                                                     | able in table                                    |          |                   |                                    |                                                                        |            |
|                                                                    |                                                  |          | the Harrison but  | a File Turney MS Word Tout DN      |                                                                        | THE FLAD   |
|                                                                    |                                                  |          | *Allowab          | e File Types: WiS-Word, Text, Pivo | a, JPEG, GIF, and PDF. Maximum Si                                      | ize: Sivib |
| howing 0 to 0                                                      | 0 of 0 entries                                   |          | ^Allowab          | e File Types: MS-Word, Text, PN    | a, JPEG, GIF, and PDF. Maximum Si                                      |            |
| howing 0 to 0                                                      | 0 of 0 entries                                   |          | "Allowad          | e nie Types: MS-Word, Text, PN     | S, JPEG, GIF, and PDF. Maximum SI                                      | > >>       |
| howing 0 to 0                                                      | 0 of 0 entries                                   |          | -Aliowad          | e nie Types. MS-Word, Text, PN     |                                                                        | > >>       |
| howing 0 to 0<br>epair Attach                                      | 0 of 0 entries<br>hments                         |          | ~Allowab          | e rite types. Mis-word, Text, PN   | , j PEG, GIP, and PDF. Maximum SI                                      | > >>       |
| howing 0 to 0<br>epair Attach                                      | 0 of 0 entries<br>hments                         |          | *Allowab          | e nie types, ws-word, text, ew     | , j PEG, GIP, and PDF. Maximum SI                                      | > >>       |
| howing 0 to 0<br>epair Attach<br><b>Req. No.</b>                   | 0 of 0 entries hments file Name                  |          | -Allowab          | ti Date                            | (, ) PEG, GIP, and PDF. Maximum Si<br>(<< < 2<br>)<br>]<br>]<br>Delete | > >>       |
| howing 0 to 0<br>epair Attach<br><b>Req. No.</b><br>No data availa | b of 0 entries                                   |          | Type              | It Date                            | (, ) PEG, GIP, and PDF. Maximum SI<br>(<< < 2<br>)<br>]<br>]<br>Delete | > >>       |
| howing 0 to 0<br>epair Attach<br>Req. No.<br>No data availa        | b of 0 entries hments It File Name able in table |          | *Allowab          | e File Types: MS-Word, Text, PN    | s, JPEG, GIF, and PDF. Maximum SI                                      | ize: 5MB   |

|      | By using this site, I agree to the Terms of Use Agreement |
|------|-----------------------------------------------------------|
|      | Service Request Login - Select an Option                  |
| Sta  | rt New List of Repairs                                    |
| Ente | er Address of Property*                                   |
| Ι    |                                                           |
| Ente | er Current Homeowner Name*                                |
|      |                                                           |
| Ente | er Contact Name*                                          |
|      |                                                           |
| Ente | er Contact Email Address*                                 |
|      |                                                           |
| Ente | er Contact Phone Number*                                  |
|      |                                                           |
| Sta  | art List                                                  |

# Step 11.) Fill in the pop-up form.

Select the category that you chose earlier. Be specific about the location. For example: "The hose bib on the back-right corner of the home; it is behind the fence," or "the master shower, on the lower half." For the description, give them as many details as possible. Under what circumstances does the problem occur? You will have a chance to add photos later.

| <b>N</b>                                                                                                    | HELP                                     |
|----------------------------------------------------------------------------------------------------|------------------------------------------|
| Poperty                                                                                                    | Locations*                               |
| 016 Swan Court                                                                                                    | This is take please ignore.              |
| Category*                                                                                                    |                                          |
| Lot drainage                                                                                                    | \$                                       |
|                                                                                                    |                                          |
|                                                                                                    | li li li li li li li li li li li li li l |
| Description of Issue (2000 chars. ma                                                                                                    | x)*                                      |
| I am attempting to create a demonst                                                                                                    | ration to help people use the            |
| Black Black |                                          |
| warranty system. Please disregard.                                                                                                    |                                          |
| warranty system. Please disregard.                                                                                                    |                                          |
| warranty system. Please disregard.                                                                                                    |                                          |

Step 12.) Click "Add to Repair List."

Step 13.) Save your PIN number and check your contact info for accuracy. You will need your Pin to access <u>this</u> repair list in the future for any reason. No PIN = No Access.

| rty Information                            |                 |                           | $\frown$        |
|--------------------------------------------|-----------------|---------------------------|-----------------|
|                                            |                 |                           | Change Cost     |
|                                            |                 |                           | Change Con      |
| Enrollment No.                             | Development     | Lot Number                | Settlement Date |
| 559728                                     | Gregory Landing | 2-B                       | 11/14/2018      |
| Address                                    | Current Owner   | Contact Name              | Email Address   |
| 1016 Swan Court<br>North Augusta, SC 29860 | Your Name       | Name of person to contact | email@yahoo.com |
| Phone Number                               |                 |                           |                 |
| (555) 555-555                              |                 |                           |                 |

Step 14.) You may add photos, or other repair items from here. Make sure your first item looks right.

|                            |                        |                |                                                                                                    | $\sim$                                                    |                                                                                                    |                                    |                     |    |
|----------------------------|------------------------|----------------|----------------------------------------------------------------------------------------------------|-----------------------------------------------------------|----------------------------------------------------------------------------------------------------|------------------------------------|---------------------|----|
| Repair Items               | S                      |                |                                                                                                    |                                                           |                                                                                                    |                                    |                     |    |
|                            |                        |                |                                                                                                    | Add Nev                                                   | v Repair Item                                                                                                    | /e and Submit Late                 | er Submit Request   |    |
| Req. No.                   | Request ↓↑<br>Date     | ↓↑<br>Category | Issue Description                                                                                            | IP Address                                                | Upload File(s                                                                                                    | ;) or Photo(s)                     |                     |    |
| 0038-<br>0052219           | 04/18/2019             | Lot drainage   | l am attempting to create a<br>demonstration to help people use<br>the warranty system. Please<br>disregard. | 50.251.23.113                                             | Choose File<br>Upload                                                                                                    | No file chosen                     | Delete              |    |
|                            |                        |                | *Allowable                                                                                                   | File Types: MS-Wo                                         | ord, Text, PNG, IPE                                                                                                    | G, GIF, and PDF. M                 | laximum Size: 5MB   |    |
| Showing 1 to               | 1 of 1 entries         |                |                                                                                                    |                                                           |                                                                                                    | <<                                 | < 1 > >>            |    |
| Repair Attac               | hments                 |                |                                                                                                    |                                                           |                                                                                                    |                                    |                     |    |
| Req. No.                   | It File Name           | 2              | ↓† Type                                                                                                    | 1 Date                                                    |                                                                                                    | Ţ.                                 | Delete              |    |
| No data avai               | lable in table         |                |                                                                                                    |                                                           |                                                                                                    |                                    |                     |    |
|                            |                        |                | Allowable                                                                                                    | File Types: MS-Wo                                         | ord, Text, PNG, JPE                                                                                                    | G, GIF, and PDF. M                 | laximum Size: 5MB   |    |
| Showing 0 to               | 0 of 0 entries         |                |                                                                                                    |                                                           |                                                                                                    | <                                  | < < > >>            |    |
|                            |                        |                | MOS                                                                                                    | Tim                                                       | npol                                                                                                    | rtan                               | t Ste               | p! |
| ep 15.)<br>Ibmit Thi       | Click "Su<br>is Reques | ubmit Reque    | est" and<br><sup>4</sup> Submit F                                                                            | equest                                                    |                                                                                                    |                                    |                     | ×  |
|                            |                        |                | Please be sure<br>Once the requ<br>will no longer                                                            | e that you are re<br>est is submitted<br>be able to acces | eady to submit the submit the second second se | nis request.<br>ns will be sent to | the builder and you | c  |
| <b>DW, Y(</b><br>nat's Nex | ou're a                | all done       | !!                                                                                                    |                                                           |                                                                                                    | Subm                               | ait This Request    | el |

- At this point you should receive an email confirming your submission.
- The warranty submission will go directly to the trade person who needs to handle it (plumbing issues will go to the plumber, etc.)
- Please allow 3 weeks for nonemergent issues.
- When the work has been completed, you will receive an email notification letting you know the ticket has been closed.
- If you still have questions or concerns, please direct them to warranty@buildkeystone.com